管理者コンソール > SSOでログイン >

## Microsoft Entra ID SAML 実装

ヘルプセンターで表示: https://bitwarden.com/help/saml-microsoft-entra-id/

## **U bit**warden

## Microsoft Entra ID SAML 実装

この記事には、SAML 2.0を介したSSOでのログインを設定するためのAzure特有のヘルプが含まれています。 別のIdPでSSOを使用したログインの設定についてのヘルプは、SAML 2.0設定を参照してください。

設定は、BitwardenウェブアプリとAzure Portalを同時に操作することを含みます。進行するにあたり、両方をすぐに利用できる状態にして、 記録されている順序で手順を完了することをお勧めします。

# Q Tip すでにSSOの専門家ですか?この記事の指示をスキップして、 自分の設定と比較するためのサンプル設定のスクリーンショットをダウンロードしてください。

→ タイプ:アセット-ハイパーリンク ID: 7CKe4TX98FPF86eAimKgak

## ウェブアプリでSSOを開く

Bitwardenウェブアプリにログインし、製品スイッチャー(謡)を使用して管理者コンソールを開きます。

| <b>D</b> Password Manager                                                                                                    | All vaults                                                                                                    |      |                                    | New ~      | BW BW |
|----------------------------------------------------------------------------------------------------|----------------------------------------------------------------------------------------------------|------|------------------------------------|------------|-------|
| 🗇 Vaults                                                                                                    | FILTERS (?)                                                                                                    |      | Name                               | Owner      | :     |
| 🖉 Send                                                                                                    |                                                                                                    |      |                                    |            |       |
| 🖏 Tools 🛛 🗸 🗸 🗸                                                                                                    | 🔾 Search vau                                                                                                    | VISA | Company Credit Card<br>Visa, *4242 | My Organiz | :     |
| ₩ Reports                                                                                                    | ✓ All vaults                                                                                                    |      |                                    |            |       |
| 🕸 Settings 🛛 🗸 🗸                                                                                                    | <ul> <li>A My vault</li> <li>B My Organiz :</li> <li>B Teeme Org</li> </ul>                                                      |      | Personal Login<br>myusername       | Me         | :     |
|                                                                                                    | → New organization                                                                                                    |      | Secure Note                        | Ме         | :     |
|                                                                                                    | <ul> <li>✓ All items</li> <li>☆ Favorites</li> <li>③ Login</li> <li>□ Card</li> <li>□ Identity</li> <li>□ Secure note</li> </ul> |      | Shared Login<br>sharedusername     | My Organiz | ÷     |
| <ul> <li>Password Manager</li> <li>Secrets Manager</li> <li>Admin Console</li> <li> <sup>™</sup> Toggle Width     </li> </ul> | <ul> <li>Folders</li> <li>No folder</li> <li>Collections</li> <li>Default colle</li> <li>Default colle</li> <li>Trash</li> </ul> |      |                                    |            |       |

*製品-スイッチャー* 

```
あなたの組織の設定 → シングルサインオン画面を開きます:
```

| <b>D bit</b> warden | Single sign-on 🗰 🕒                                                                                                    |  |  |  |
|---------------------|----------------------------------------------------------------------------------------------------|--|--|--|
| 🖉 My Organization   | Use the <u>require single sign-on authentication policy</u> to require all members to log in with SSO.                                                                                                    |  |  |  |
|                     | ✓ Allow SSO authentication                                                                                                    |  |  |  |
| A Members           | Once set up, your configuration will be saved and members will be able to authenticate using their Identity Provider credentials.                                                                                                    |  |  |  |
| 뿅 Groups            | SSO identifier (required)                                                                                                    |  |  |  |
| ₽ Reporting         | Provide this ID to your members to login with SSO. To bypass this step, set up Domain verification                                                                                                    |  |  |  |
| St Billing          | Member decryption options                                                                                                    |  |  |  |
| Settings            | Master password                                                                                                    |  |  |  |
| Organization info   |                                                                                                    |  |  |  |
| Policies            | account recovery administration policy with automatic enrollment will turn on when this option is used.                                                                                                    |  |  |  |
| Two-step login      | CType-                                                                                                    |  |  |  |
| Import data         | SAML 2.0                                                                                                    |  |  |  |
| Export vault        |                                                                                                    |  |  |  |
| Domain verification | SAML service provider configuration                                                                                                    |  |  |  |
| Single sign-on      | Set a unique SP entity ID                                                                                                    |  |  |  |
| Device approvals    | C SP entity ID                                                                                                    |  |  |  |
| SCIM provisioning   | i a com a comunicación de la comunicación de la comunicación d |  |  |  |
|                     | SAML 2.0 metadata URL                                                                                                    |  |  |  |
|                     |                                                                                                    |  |  |  |

SAML 2.0 設定

まだ作成していない場合は、あなたのSSO識別子を組織用に作成し、タイプのドロップダウンからSAMLを選択してください。 この画面を開いたままにして、簡単に参照できるようにしてください。

この段階で、必要であれば**ユニークなSPエンティティIDを設定する**オプションをオフにすることができます。これを行うと、 組电IDがSPエンティティID値から削除されますが、ほとんどの場合、このオプションをオンにしておくことをお勧めします。

#### **♀** Tip

代替のメンバー復号化オプションがあります。信頼できるデバイスでのSSOの使い方またはキーコネクターの使い方を学びましょう。

### エンタープライズアプリケーションを作成する

Azure Portalで、**Microsoft Entra ID**に移動し、ナビゲーションメニューから**エンタープライズアプリケーション**を選択します:

| _ |   | m | 0 |  |
|---|---|---|---|--|
|   | U |   |   |  |

|                             | ≪ + Add ∨ 🔅 Manage tenants 🏹 What's new 🗔 Preview f | features 🛛 🔗 Got feedback? 🗸               |
|-----------------------------|-----------------------------------------------------|--------------------------------------------|
| i) Overview                 |                                                     | Tutoviala                                  |
| Preview features            |                                                     | lutonais                                   |
| Diagnose and solve problems | Search your tenant                                  |                                            |
| anage                       | Basic information                                   |                                            |
| Users                       |                                                     |                                            |
| Groups                      | Name                                                | Users                                      |
| External Identities         | Tenant ID                                           | Groups                                     |
| Roles and administrators    | Primary domain                                      | Applications                               |
| Administrative units        | License                                             | Devices                                    |
| Delegated admin partners    |                                                     |                                            |
| Enterprise applications     | Alerts                                              |                                            |
| Devices                     |                                                     |                                            |
| App registrations           | Microsoft Entra Connect v1 Retirement               | Azure AD is now Microsoft Entra ID         |
| ldentity Governance         | (formerly AAD Connect) will soon stop working       | Directory. No action is required from you. |
| Application proxy           | to Cloud Sync or Microsoft Entra Connect v2.x.      |                                            |
| Custom security attributes  | Learn more [2]                                      | Learn more 🛛                               |

Enterprise applications

#### + 新しいアプリケーション ボタンを選択してください:

#### 

#### Microsoft Entra IDギャラリー画面で、十 あなた自身のアプリケーションを作成するボタンを選択します:

| Home $>$ Default Directory   Enterprise applications $>$ Enterprise applications   All applications $>$                                                                                                    |                                                                                                    |
|----------------------------------------------------------------------------------------------------|----------------------------------------------------------------------------------------------------|
| Browse Microsoft Entra ID Gallery                                                                                                    | Х                                                                                                    |
| + Create your own application 🕅 R Got feedback?                                                                                                    |                                                                                                    |
| The Microsoft Entra ID App Gallery is a catalog of thousands of apps that make it easy to deploy and configure single sign-on (SSO) and automated user provisioning.<br>application here. If you are wanting to publish an application you have developed into the Microsoft Entra ID Gallery for other organizations to discover and use, you ca | hen deploying an app from the App Gallery, you leverage prebuilt templates to connect your users more securely to their apps. Browse or create your own<br>t file a request using the process described in this article. |
| P Search application Single Sign-on : All User Account Management : All Categories : All                                                                                                    |                                                                                                    |

Create your own application

#### あなた自身のアプリケーションを作成する画面で、アプリケーションにユニークでBitwarden特有の名前を付け、(ギャラリー以外) のオプションを選択してください。終了したら、**作成**ボタンをクリックしてください。

### シングルサインオンを有効にする

アプリケーション概要画面から、ナビゲーションからシングルサインオンを選択してください。

×

Home > Default Directory | Enterprise applications > Enterprise applications | All applications > Browse Microsoft Entra ID Gallery > BW-Login-SSO

| BW-Login-SSO   Sin<br>Enterprise Application     « | ngle sign-on                                                                                                    |  |  |  |
|----------------------------------------------------|----------------------------------------------------------------------------------------------------|--|--|--|
| Overview                                           | Single sign-on (SSO) adds security and convenience when users sign on to applications in Microsoft Entra ID by enabling a user in                                                                                                    |  |  |  |
| Deployment Plan                                    | your organization to sign in to every application they use with only one account. Once the user logs into an application, that<br>ordential is used for all the other applications they need access to Learn more.                                                                                                    |  |  |  |
| K Diagnose and solve problems                      |                                                                                                    |  |  |  |
| /lanage                                            | Select a single sign-on method Help me decide                                                                                                    |  |  |  |
| Properties                                         |                                                                                                    |  |  |  |
| Monters 3                                          |                                                                                                    |  |  |  |
| Roles and administrators                           | Disabled<br>Single sign-on is not enabled. The user Control and Secure authentication to Rich and secure authentication to Rich and secure authen |  |  |  |
| Users and groups                                   | wort be able to Jaunch the app from applications using the SAML (Security web browser extension or mobile app. and/or Office 365 application launcher.                                                                                                    |  |  |  |
| Single sign-on                                     | u) - the                                                                                                    |  |  |  |
| Provisioning                                       |                                                                                                    |  |  |  |
| Application proxy                                  |                                                                                                    |  |  |  |
| Self-service                                       |                                                                                                    |  |  |  |
| Custom security attributes                         |                                                                                                    |  |  |  |
| curity                                             |                                                                                                    |  |  |  |
|                                                    | Configure Single sign-on                                                                                                    |  |  |  |

シングルサインオン画面で、SAMLを選択してください。

### SAML設定

#### 基本的なSAML設定

**編集**ボタンを選択し、次のフィールドを設定してください:

| フィールド                       | 説明                                                                                                    |
|-----------------------------|----------------------------------------------------------------------------------------------------|
| 識別子(エンティティID)               | このフィールドを事前に生成された <b>SPエンティティID</b> に設定します。<br>この自動生成された値は、組織の <b>設定 → シングルサインオン</b> 画面からコピーでき、<br>設定により異なります。                                                                                                    |
| 返信URL<br>(アサーション消費者サービスURL) | このフィールドを事前に生成された <b>Assertion Consumer Service (ACS) URL</b> に設定します。<br>この自動生成された値は、組織の <b>設定→シングルサインオン</b> 画面からコピーでき、<br>設定により異なります。                                                                                                    |
| URLにサインイン                   | このフィールドを、ユーザーがBitwardenにアクセスするためのログインURLに設定してください。<br>クラウドホストのお客様の場合、これはhttps://vault.bitwarden.com/#/ssoまたはhttps://va<br>ult.bitwarden.eu/#/ssoです。自己ホスト型のインスタンスの場合、<br>これはあなたが設定したサーバーURLによって決まります。例えば、https://your-domain.com/#/s<br>soなどです。 |

### ユーザー属性&クレーム

Azureによって構築されるデフォルトのクレームは、SSOでのログインで動作しますが、必要に応じてこのセクションを使用して、 AzureがSAMLレスポンスで使用するNamelDフォーマットを設定することができます。

編集ボタンを選択し、**ユニークユーザー識別子(名前ID)**エントリを選択してNamelDクレームを編集します:

## Attributes & Claims

| + Add new claim + Add a group claim ≡≡ Columns   🖗              | Got feedback? |                          |     |
|-----------------------------------------------------------------|---------------|--------------------------|-----|
|                                                                 |               |                          |     |
| Required claim                                                  |               |                          |     |
| Claim name                                                      | Туре          | Value                    |     |
| Unique User Identifier (Name ID)                                | SAML          | user.userprincipalname [ | ••• |
| Additional claims                                               |               |                          |     |
| Claim name                                                      | Туре          | Value                    |     |
| http://schemas.xmlsoap.org/ws/2005/05/identity/claims/emailadd  | SAML          | user.mail                | ••• |
| http://schemas.xmlsoap.org/ws/2005/05/identity/claims/givenname | SAML          | user.givenname           | ••• |
| http://schemas.xmlsoap.org/ws/2005/05/identity/claims/name      | SAML          | user.userprincipalname   | ••• |
| http://schemas.xmlsoap.org/ws/2005/05/identity/claims/surname   | SAML          | user.surname             | ••• |

Advanced settings

#### NamelD請求の編集

オプションには、デフォルト、メールアドレス、永続的、未指定、およびWindowsの資格付けられたドメイン名が含まれます。詳細については、Microsoft Azureのドキュメンテーションを参照してください。

#### SAML署名証明書

後のステップで使用するために、Base64証明書をダウンロードしてください。後のステップで。

### あなたのアプリケーションを設定してください。

このセクションのログインURLとMicrosoft Entra ID識別子をコピーまたはメモして、後のステップで使用してください:

| g                                   |                                       |     |
|-------------------------------------|---------------------------------------|-----|
| You'll need to configure the applic | ation to link with Microsoft Entra ID |     |
| Login URL                           |                                       | . D |
| Microsoft Entra ID Identifier       |                                       | D   |
| Logout URL                          |                                       | D.  |

Azure URLs

#### (i) Note

If you receive any key errors when logging in via SSO, try copying the X5O9 certificate information from the Federation Metadata XML file instead.

### ユーザーとグループ

ナビゲーションから**ユーザーとグループ**を選択してください。

| ≡         | Microsoft Azure                                                                          | esources, services, and docs (G+/)               | Σ.                        | Ŗ                   | Û                    | ٢                | ?         | $\odot$             |                             | 6 |
|-----------|------------------------------------------------------------------------------------------|--------------------------------------------------|---------------------------|---------------------|----------------------|------------------|-----------|---------------------|-----------------------------|---|
| Ho        | me > Default Directory > Enterprise an<br>Bitwarden Login with<br>Enterprise Application | SSO   Users and groups                           |                           |                     |                      |                  |           |                     |                             | × |
| <b>II</b> | «<br>Overview<br>Deployment Plan                                                         | <ul> <li>+ Add user/group</li></ul>              | Upd<br>Upd<br>S within My | late Cre<br>y Apps. | edentia<br>Set 'visi | ls  <br>ble to u | sers?' to | olumns<br>o no in p | Got feedback? Got feedback? |   |
| Ma        | nage                                                                                     | First 100 shown, to search all users & groups, e | nter a dis                | play na             | me.                  |                  |           |                     |                             |   |
|           | Properties                                                                               | Display Name                                     | Object 1                  | Гуре                |                      |                  |           |                     | Role assigned               |   |
| 22        | Owners                                                                                   | No application assignments found                 |                           |                     |                      |                  |           |                     |                             |   |
| 2         | Roles and administrators (Preview)                                                       |                                                  |                           |                     |                      |                  |           |                     |                             |   |
| 24        | Users and groups                                                                         |                                                  |                           |                     |                      |                  |           |                     |                             |   |
| Э         | Single sign-on                                                                           |                                                  |                           |                     |                      |                  |           |                     |                             |   |
| ٩         | Provisioning                                                                             |                                                  |                           |                     |                      |                  |           |                     |                             |   |
| 8         | Application proxy                                                                        |                                                  |                           |                     |                      |                  |           |                     |                             |   |
| 0         | Self-service                                                                             |                                                  |                           |                     |                      |                  |           |                     |                             |   |
|           |                                                                                          | Assign users or gro                              | oups                      |                     |                      |                  |           |                     |                             |   |

ユーザーまたはグループレベルでSSOアプリケーションへのログインアクセスを割り当てるには、ユーザー/グループを追加ボタンを選択してください。

### ウェブアプリに戻る

この時点で、Azure Portalのコンテキスト内で必要なすべてを設定しました。設定を完了するためにBitwardenウェブアプリに戻ってください。

シングルサインオン画面は、設定を2つのセクションに分けています:

- SAML サービス プロバイダーの構成によって、 SAML リクエストの形式が決まります。
- SAML IDプロバイダーの設定は、SAMLのレスポンスで期待する形式を決定します。

### サービスプロバイダーの設定

次のフィールドを設定してください:

| フィールド  | 説明                                                                                                    |
|--------|----------------------------------------------------------------------------------------------------|
| 名前ID形式 | デフォルトでは、Azureはメールアドレスを使用します。あなたがこの設定を変更した場合、<br>対応する値を選択してください。それ以外の場合は、<br>このフィールドを <b>未指定</b> または <b>メールアドレス</b> に設定します。 |
|        |                                                                                                    |

#### Secure and trusted open source password manager for business

## **D bit**warden

| フィールド           | 説明                                                                                                    |
|-----------------|----------------------------------------------------------------------------------------------------|
| アウトバウンド署名アルゴリズム | BitwardenがSAMLリクエストに署名するために使用するアルゴリズム。                                                                                                    |
| 署名行動            | SAMLリクエストが署名されるかどうか/いつ署名されるか。                                                                                                    |
| 最小入力署名アルゴリズム    | デフォルトでは、AzureはRSA SHA-256で署名します。ドロップダウンから <mark>rsa-sha256</mark><br>を選択してください。                                                               |
| 署名されたアサーションが欲しい | BitwardenがSAMLアサーションに署名が必要かどうか。                                                                                                    |
| 証明書を検証する        | あなたのldPから信頼できるCAを通じて信頼性のある有効な証明書を使用するときは、<br>このボックスをチェックしてください。自己署名証明書は、適切な信頼チェーンがBitwardenログインのSSO<br>Dockerイメージと一緒に設定されていない限り、失敗する可能性があります。 |

サービスプロバイダーの設定が完了したら、作業を**保存**してください。

### IDプロバイダーの設定

IDプロバイダーの設定では、アプリケーションの値を取得するために、しばしばAzure Portalを参照する必要があります。

| フィールド            | 説明                                                                                                    |
|------------------|----------------------------------------------------------------------------------------------------|
| エンティティID         | Azure Portalの <b>アプリケーションの設定</b> セクションから取得した、あなたのMicrosoft Entra<br>ID識別子を入力してください。このフィールドは大文字と小文字を区別します。        |
| バインディングタイプ       | HTTP POST または <b>リダイレクト</b> に設定します。                                                                              |
| シングルサインオンサービスURL | Azure<br>Portalの <b>アプリケーションの設定</b> セクションから取得したログインURLを入力してください。                                                 |
| シングルログアウトサービスURL | 現在、SSOでのログインはSLOを <b>サポートしていません</b> 。<br>このオプションは将来の開発のために計画されていますが、<br>ご希望であれば <b>ログアウトURL</b> で事前に設定することができます。 |
| X509公開証明書        | ダウンロードした証明書を貼り付け、削除します<br>BEGIN CERTIFICATE<br>そして                                                               |

| フィールド                   | 説明                                                                              |
|-------------------------|---------------------------------------------------------------------------------|
|                         | 証明書終了                                                                           |
|                         | 証明書の値は大文字と小文字を区別し、余分なスペース、キャリッジリターン、<br>その他の余分な文字 <b>は証明書の検証に失敗する原因となります</b> 。  |
| アウトバウンド署名アルゴリズム         | デフォルトでは、AzureはRSA SHA-256で署名します。ドロップダウンから <mark>rsa–sha256</mark><br>を選択してください。 |
| アウトバウンドログアウトリクエストを無効にする | 現在、SSOでの <b>ログインは</b> SLOをサポートしていません。<br>このオプションは将来の開発のために計画されています。             |
| 認証リクエストに署名が必要です         | AzureがSAMLリクエストの署名を期待しているかどうか。                                                  |
|                         |                                                                                 |

X509証明書を完成させるとき、有効期限の日付をメモしてください。SSOエンドユーザーへのサービスの中断を防ぐために、 証明書を更新する必要があります。証明書が期限切れになった場合でも、 管理者と所有者のアカウントは常にメールアドレスとマスターパスワードでログインできます。

```
IDプロバイダーの設定が完了したら、保存してください。
```

### **⊘** Tip

シングルサインオン認証ポリシーを有効にすることで、ユーザーにSSOでログインすることを要求することができます。メモしてください、 これは単一の組織ポリシーも同時に活性化する必要があります。もっと学ぶ

### 設定をテストする

設定が完了したら、https://vault.bitwarden.comに移動して、メールアドレスを入力し、**続行**を選択し、 エンタープライズシングルオンボタンを選択してテストしてください。

|                               | Log in                                                                                           |
|-------------------------------|--------------------------------------------------------------------------------------------------|
| - Mast                        | er password (required)                                                                           |
| 1.100                         | ©                                                                                                |
|                               |                                                                                                  |
| ⊗ Input                       | s required.                                                                                      |
| ⊗ Input<br><mark>Get m</mark> | s required.<br>aster password hint                                                               |
| ⊗ Input<br>Get m              | s required.<br>aster password hint<br>Log in with master password                                |
| 8 Input<br>Get m              | s required.<br>aster password hint<br>Log in with master password<br>È Enterprise single sign-on |

設定された組織識別子を入力し、**ログイン**を選択してください。あなたの実装が正常に設定されている場合、 Microsoftのログイン画面にリダイレクトされます。

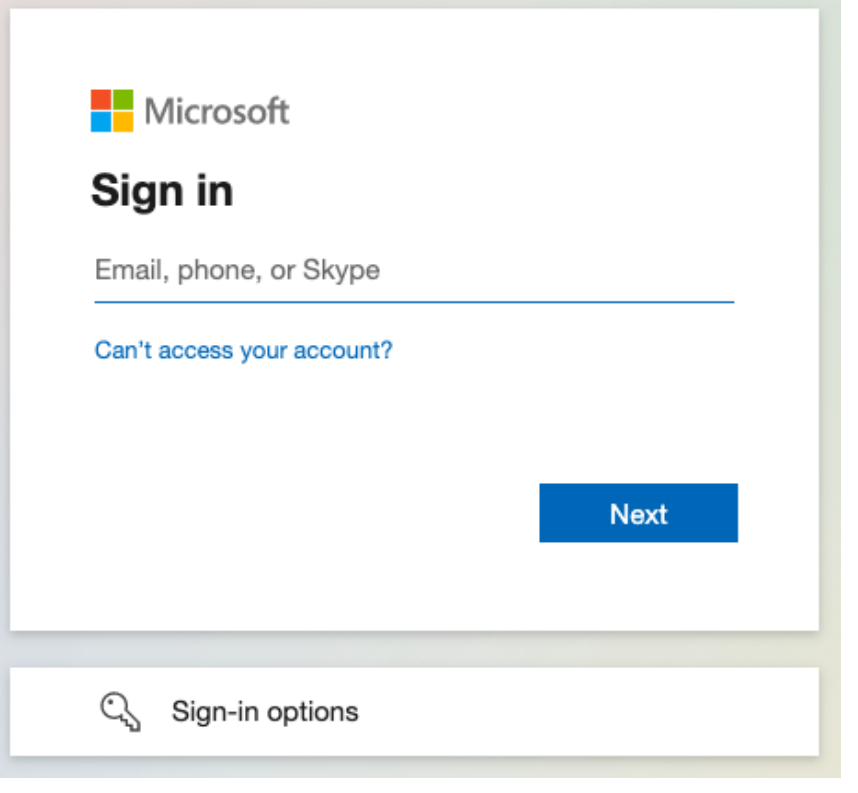

Azure login screen

あなたのAzureの認証情報で認証した後、Bitwardenのマスターパスワードを入力して保管庫を復号化してください!

#### () Note

Bitwardenは勝手なレスポンスをサポートしていませんので、あなたのIdPからログインを開始するとエラーが発生します。 SSOログインフローはBitwardenから開始されなければなりません。Azure SAML管理者は、 ユーザーがBitwardenウェブ保管庫ログインページに誘導されるようにアプリ登録を設定することができます。

- 1. 既存のBitwardenボタンを無効にするには、すべてのアプリケーションページで現在のBitwardenエンタープライズアプリケーションに移動し、 プロパティを選択し、ユーザーに表示オプションをいいえに設定します。
- 2. アプリ登録に移動して、新規登録を選択することでアプリ登録を作成します。
- アプリケーションに名前を付けてください。例えば、Bitwarden SSOなど。リダイレクトURLを指定しないでください。 フォーラムを完了するには、登録を選択してください。

4. アプリが作成されたら、ナビゲーションメニューにあるブランディング&プロパティに移動します。

5. 次の設定をアプリケーションに追加してください:

1. エンドユーザーの認識のためにロゴをアップロードしてください。Bitwardenのロゴはここから取得できます。

2. **ホームページのURL**をあなたのBitwardenクライアントログインページ、例えばhttps://vault.bitwarden.com/#/loginまたはyour-s elf-hostedURL.comに設定します。

```
このプロセスが完了すると、指定されたユーザーはBitwardenアプリケーションを持つことになり、
それによりユーザーは直接Bitwardenのウェブ保管庫ログインページにリンクされます。
```